## Vejledning – indlæg på hjemmesiden

Denne vejledning har til formål at beskrive hvordan man opretter et indlæg på TPI's hjemmeside.

Hvis du ønsker at dit indlæg skal deles af andre afdelinger, kan du kontakte den sportslige ledelse.

## Login

Start med at logge ind på hjemmesiden <u>http://tpi.dk/wp-login.php</u>

Indtast brugernavn og password

| ĸ  | art of web                                                                            |
|----|---------------------------------------------------------------------------------------|
| 19 | Brugernavn eller e-mail<br>thomas.petersen@ame:<br>Adgangskode<br>Husk mig<br>Log ind |
|    | Mistet din adgangskode?<br>← Tilbage til TPI                                          |

## Opret indlæg

I kontrolpanelet klikker du på "Indlæg" og vælger "Tilføj nyt"

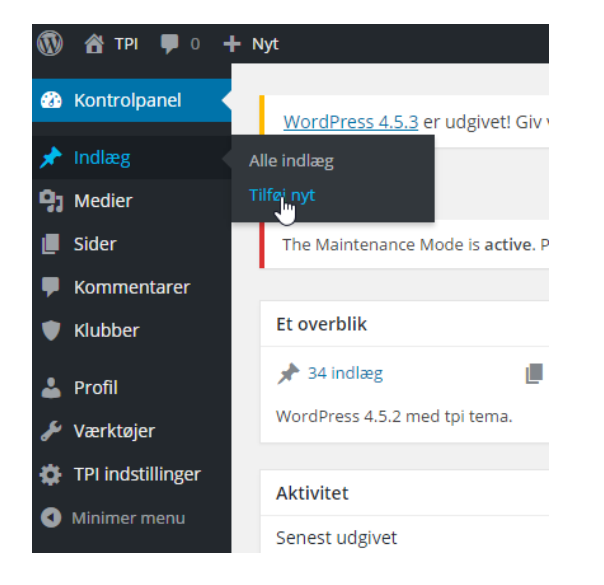

### Overskrift

Angiv en overskrift

# ک<mark>ا Tilføj nyt indlæg</mark>

The Maintenance Mode is active. Please don't forget to deactivate as soon as you are done.

# TPI´s stadionnavn købt af home Tarup i 3 år

Permanent link: http://tpi.dk/nyheder/2016/06/25/tpis-stadionnavn...me-tarup-i-3-aar/ Rediger

## Nyhed

#### Opret herefter brødteksten

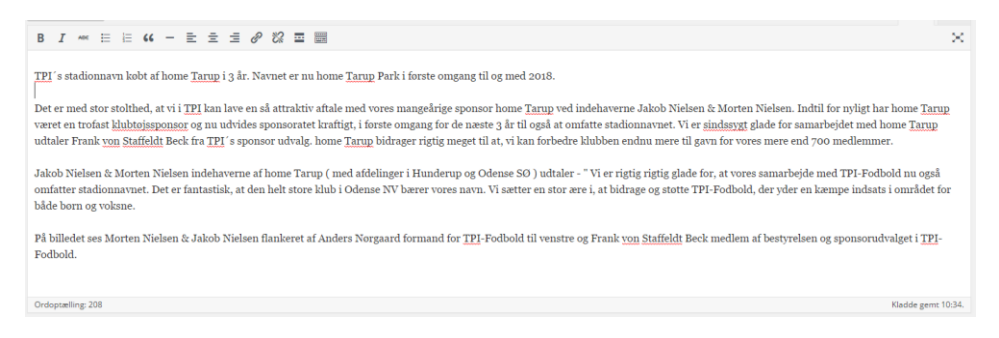

#### Billede

Til højre nederst kan der indsættes et fremhævet billede. Dette billede vises ovenover nyheden.

Klik på "Vælg udvalgt billede"

#### Fremhævet billede

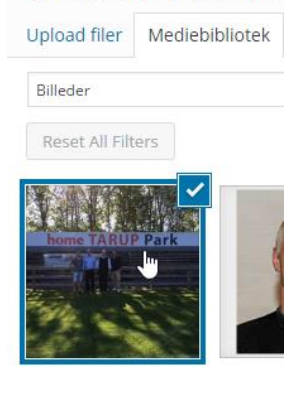

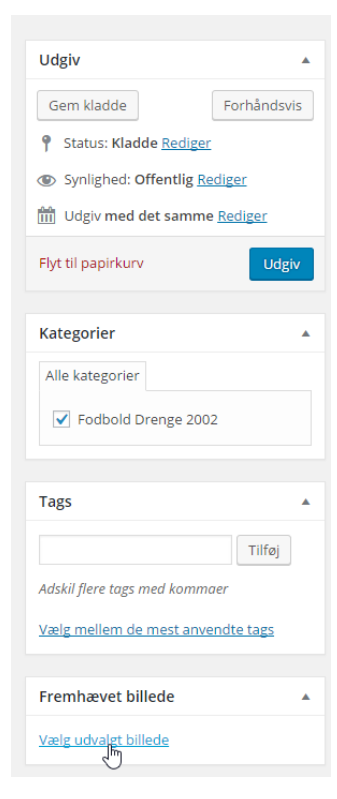

#### Klik herefter på!

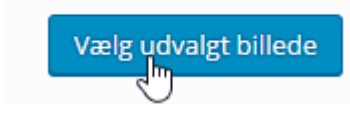

### Opdater / frigiv

Når du er færdig og ønsker at indlægget skal frigøres til hjemmesiden, taster du på "Opdater" til højre på skærmen.

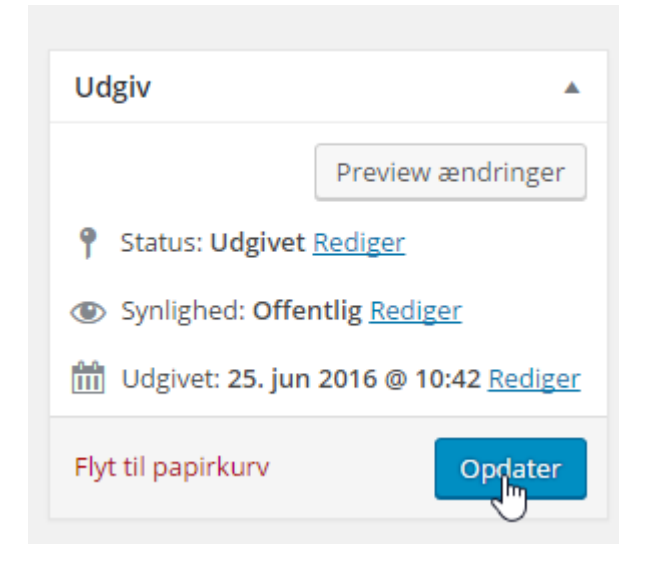

Nu ligger indlægget offentligt tilgængeligt på hjemmesiden.

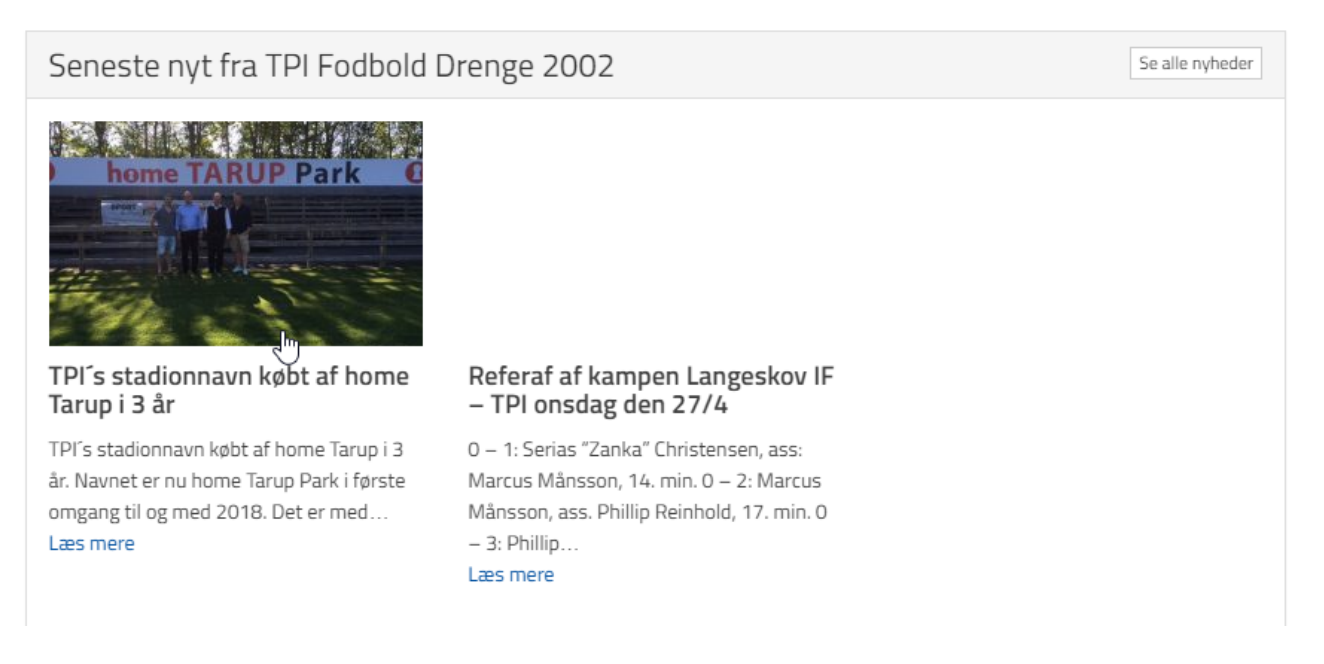